## ご利用開始手順

【手順1】インターネットブラウザを起動し、「リロフィナンシャルソリューションズ」を検索します。 トップページの[ご入居者様向け WEB 領収証発行サービス ログイン]をクリックします。

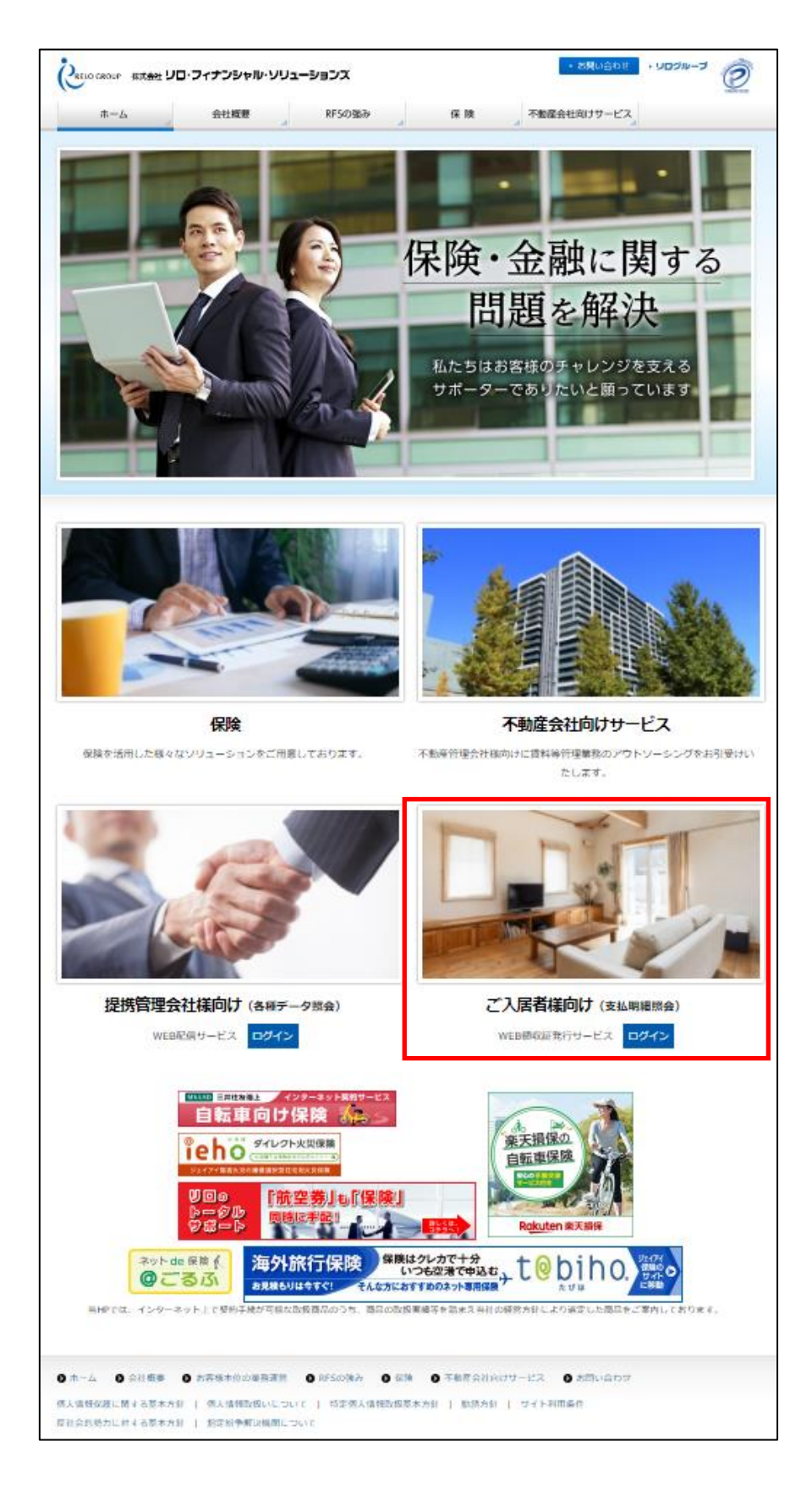

| ログインID |                |         |
|--------|----------------|---------|
| パスワード  | ► <u>パスワ</u> - | -ドを忘れた方 |

【手順3】下記のメールアドレス入力画面が表示されますので、ご登録されるお客様のメールアドレスを入力し ます。※こちらで入力されたアドレスに今後、帳票の公開通知などの各種メールが送信されます。

| <b>STEP1</b><br>メールアドレスの登録                       | STEP2<br>利用規約の確認 | STEP3<br>お客様情報の登録 | STEP4<br>登錄完了 |  |  |
|--------------------------------------------------|------------------|-------------------|---------------|--|--|
| 登録案内をメールでお送りいたします。メールアドレスを入力し、「送信する」ボタンを押してください。 |                  |                   |               |  |  |
| メールアドレス                                          |                  |                   |               |  |  |

【手順4】手順2で入力されたメールアドレス宛に届いた、[仮登録通知メール]を確認し、メールに記載されている URL をクリックします。

【手順5】ご利用規約をご確認いただき、内容に同意の上、「同意する」にチェックをいれて[次へ]ボタンをクリックします。

【手順6】入力欄に以下の情報と任意のパスワードを入力した後、[登録]ボタンをクリックします。

| (1)ログイン ID                       | :リロ家賃サービス契約書右上に記載の入居者番号(頭の 0 を除く 6~7 桁の番号) |  |  |  |
|----------------------------------|--------------------------------------------|--|--|--|
| (2)郵便番号                          | : <mark>ご契約物件の郵便番号(ハイフンを除く)</mark>         |  |  |  |
|                                  | ※(1)~(2)の入力欄には、必ず、上記の内容を入力願います。            |  |  |  |
| (3)パスワード : (任意のパスワード)            |                                            |  |  |  |
| ※入力ルールを参照しながら、任意のパスワードを入力してください。 |                                            |  |  |  |
|                                  |                                            |  |  |  |

【手順7】登録完了メールが届きましたら、ご登録は完了です。